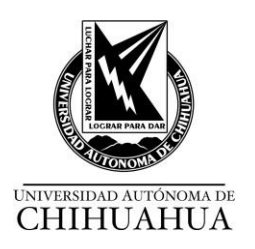

# MANUAL DE CIRCULACIÓN

#### 1. Circulación.

| RESPONSABLE         | SERVICIO    | ACTIVIDADES                                                                                                    |
|---------------------|-------------|----------------------------------------------------------------------------------------------------|
| Jefe <b>(a)</b> de  | Circulación | 1. SERVICIOS                                                                                                    |
| bibliotecarios (as) |             | Recibir solicitud de manera verbal.                                                                                                    |
|                     |             | Ofrecer el servicio dependiendo de la solicitud del usuario si es:                                                                                                    |
|                     |             | 1.1. ALTAS DE USUARIOS                                                                                                    |
|                     |             | Dar de Alta a alumnado, a personal académico, administrativo<br>y de investigación en el Módulo de Usuarios del Sistema de<br>Automatización de Bibliotecas, seleccionando el tipo de<br>usuario en la pestaña Nuevo usuario, llenando los campos con<br>la información tal y como aparece en la base de datos del<br>SEGA. |
|                     |             | 1.1.1. INFORMACIÓN DEL USUARIO                                                                                                    |
|                     |             | Apellido: Apellidos paterno y materno (Todo con<br>mayúsculas, sin acentos y sin comas).                                                                                                    |
|                     |             | Nombre: Nombre (s) (Todo con mayúsculas, sin acentos<br>y sin comas).                                                                                                    |
|                     |             | Género: Seleccionar femenino o masculino.                                                                                                    |
|                     |             | 1.1.2. DIRECCIÓN PRINCIPAL.                                                                                                    |
|                     |             | Dirección 1: Calle y número (todo en mayúsculas sin símbolos tales como #)                                                                                                    |
|                     |             | Dirección 2: Colonia (todo en mayúsculas).                                                                                                    |
|                     |             | Ciudad: Ciudad (todo en mayúsculas).                                                                                                    |
|                     |             | Estado: Estado (todo en mayúsculas).                                                                                                    |
|                     |             | Dejar vacío el número de calle, código postal y país.                                                                                                    |
|                     |             | 1.1.3. INFORMACIÓN DE CONTACTO.                                                                                                    |
|                     |             | Datos de número celular y correo electrónico<br>institucional.                                                                                                    |
|                     |             | Solo ingresar datos de teléfono principal y correo principal,<br>los demás campos dejar vacíos.                                                                                                    |
|                     |             | 1.1.4. ADMINISTRACIÓN DE LA BIBLIOTECA                                                                                                    |
|                     |             | Número identificador de usuario:                                                                                                    |
|                     |             | -Escribir la matrícula para alumnos (as).                                                                                                    |
|                     |             | -Escribir el número de Empleado para personal académico o administrativo.                                                                                                    |
|                     |             | Sin agregar ningún número a dicha clave, ya que                                                                                                    |

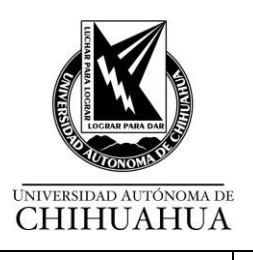

| RESPONSABLE | SERVICIO | ACTIVIDADES                                                                                                    |
|-------------|----------|----------------------------------------------------------------------------------------------------|
|             |          | esto genera registros duplicados.                                                                                                    |
|             |          | Biblioteca: Seleccionar la biblioteca a la que se va a inscribir el usuario.                                                                                                    |
|             |          | Categoría: Seleccionar el tipo de usuario.                                                                                                    |
|             |          | Orden 1:                                                                                                    |
|             |          | -Escribir la Carrera. Escribir con mayúsculas, sin<br>abreviaturas ni signos de puntuación, tal como<br>aparece en el horario de clases del SEGA o en el<br>recibo de pago.     |
|             |          | -Escribir DOCENTE con mayúsculas, sin<br>abreviaturas en caso de ser docente.                                                                                                   |
|             |          | -Escribir ADMINISTRATIVO en caso de ser<br>empleado.                                                                                                    |
|             |          | Orden 2: Dejar vacío.                                                                                                    |
|             |          | 1.1.5. CONFIGURACIÓN DE LA BIBLIOTECA.                                                                                                    |
|             |          | Actualizar la fecha de vigencia de acuerdo con el calendario escolar.                                                                                                    |
|             |          | Nota de OPAC, dejar vacío.                                                                                                    |
|             |          | Nota de circulación, dejar vacío.                                                                                                    |
|             |          | 1.1.6. INICIO DE SESIÓN DE OPAC.                                                                                                    |
|             |          | Nombre de usuario:                                                                                                    |
|             |          | -Escribir la matrícula en caso de ser alumnado.                                                                                                    |
|             |          | -Escribir el número de empleado para personal<br>académico o administrativo.                                                                                                    |
|             |          | Contraseña:                                                                                                    |
|             |          | -Escribir la matrícula en caso de ser alumnado.                                                                                                    |
|             |          | -Escribir el número de empleado para personal<br>académico o administrativo.                                                                                                    |
|             |          | 1.1.7. FOTOGRAFÍA.                                                                                                    |
|             |          | En caso de ser necesario se debe de actualizar la fotografía, seleccionando el icono de "editar".                                                                               |
|             |          | En caso de no contar con fotografía, tomar foto y verificar que esté en formato JPG.                                                                                            |
|             |          | Verifique que la imagen sea correcta y acepte.                                                                                                    |
|             |          | Considere la fecha de vigencia del usuario el día en que se<br>termina el semestre de acuerdo con el calendario escolar.                                                        |
|             |          | Una persona puede tener estatus de docente con número de<br>empleado y también estatus de alumno con número de<br>matrícula, por lo que aparece en el sistema como dos usuarios |

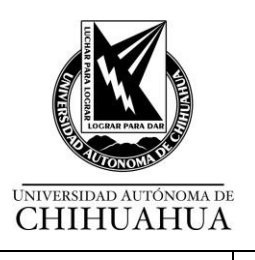

| RESPONSABLE | SERVICIO | ACTIVIDADES                                                                                                    |                                                                                     |                                                            |                                                        |                                            |
|-------------|----------|----------------------------------------------------------------------------------------------------|-------------------------------------------------------------------------------------|------------------------------------------------------------|--------------------------------------------------------|--------------------------------------------|
|             |          | diferente                                                                                                    | s.                                                                                  |                                                            |                                                        |                                            |
|             |          | Estatus y tipo de usuario son:                                                                                                    |                                                                                     |                                                            |                                                        |                                            |
|             |          | Estatus<br>de<br>usuario                                                                                                    | Tipo de<br>Usuario                                                                  | Número<br>de días<br>préstamos                             | Número<br>de<br>préstamos                              | Número de<br>renovaciones                  |
|             |          | 01                                                                                                    | Alumnado de                                                                         | 7                                                          | 5                                                      | 1                                          |
|             |          | 02                                                                                                    | Personal<br>Académico                                                               | 14                                                         | 5                                                      | 1                                          |
|             |          | 03                                                                                                    | <b>Personal</b><br>Administrativo                                                   | 7                                                          | 5                                                      | 1                                          |
|             |          | 06                                                                                                    | <i>Alumnado</i> de<br>Posgrado                                                      | 7                                                          | 5                                                      | 1                                          |
|             |          | 07                                                                                                    | <i>Alumnado</i><br><i>de</i> Sistema<br>abierto                                     | 7                                                          | 5                                                      | 1                                          |
|             |          | <ul> <li>I.2. DEPURACIÓN DE USUARIOS</li> <li>Eliminar las cuentas de los usuarios desde la fecha de vencimiento de cinco años atrás.</li> <li>Devolver los Materiales Documentales que sigan en préstamo con fecha de vencimiento de 10 años hacia atrás.</li> <li>Suspender las multas generadas por las devoluciones de 10 años hacia atrás, con el código 5-1, esto aplica únicamente en caso de alumnado. Se conservarán las multas de personal Académico y Administrativo.</li> <li>Eliminar cuando se otorgue al usuario la constancia de no adeudo por titulación.</li> <li>Solicitar en Control Escolar de la Facultad de acuerdo al calendario oficial, el listado de los usuarios que hayan</li> </ul> |                                                                                     |                                                            |                                                        |                                            |
|             |          | biblio<br>Si tier<br>efecti<br>cuatro<br>acade                                                                                                    | teca.<br>nen adeudos tai<br>vo se bloquean<br>o años por si pro<br>émico o facultad | nto de Materi<br>de <b>forma au</b><br>etenden insci<br>I. | al Document<br>I <b>tomática</b> en<br>ribirse en otro | al como de<br>el sistema por<br>o programa |
|             |          | Si el u<br>se eli                                                                                                    | usuario egresad<br>mina del sistem                                                  | lo no se ha tit<br>a.                                      | tulado y no ti                                         | ene adeudos,                               |
|             |          | <b>1.3.</b> PRÉ                                                                                                    | STAMO EXTER                                                                         | RNO                                                        |                                                        |                                            |
|             |          | Prest                                                                                                    | ar el MD únican                                                                     | nente al titula                                            | r (usuario) co                                         | on:                                        |
|             |          | Ma                                                                                                    | atrícula.                                                                           |                                                            |                                                        |                                            |
|             |          | Er<br>de                                                                                                    | n caso de que e<br>Automatización                                                   | n el Módulo d<br><b>de Bibliotec</b> a                     | le Circulación<br><b>as</b> , no se cue                | n del Sistema<br>nte con                   |

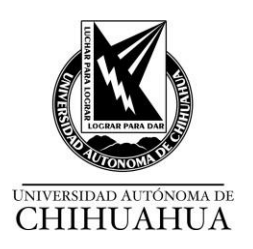

Г

| RESPONSABLE | SERVICIO | ACTIVIDADES                                                                                                    |  |  |
|-------------|----------|----------------------------------------------------------------------------------------------------|--|--|
|             |          | fotografía del Usuario, solicitarle una Identificación oficial<br>vigente con foto.                                                                                                    |  |  |
|             |          | Verificar adeudos.                                                                                                    |  |  |
|             |          | En caso de no contar con vigencia en el Módulo de<br>Circulación del Sistema <i>de Automatización de Bibliotecas</i> ,<br>pedir al usuario su recibo de pago u horario de clase; y<br>el/ <i>la</i> bibliotecario <i>(a)</i> procede a dar la vigencia. |  |  |
|             |          | Verificar el estado físico del MD.                                                                                                    |  |  |
|             |          | Registrar el préstamo del MD.                                                                                                    |  |  |
|             |          | Desensibilizar el MD, notificar el día de entrega del mismo, si tiene renovaciones y cuantas le quedan.                                                                                                    |  |  |
|             |          | 1.4. RENOVACIÓN DE MD.                                                                                                    |  |  |
|             |          | Renovar el MD <i>de las siguientes formas:</i>                                                                                                    |  |  |
|             |          | <b>Presencial</b> Solicitar la matrícula y el <i>título</i> del MD para ver siconcuerda con el MD que se prestó y notificarle la fecha de entrega.                                                                                                    |  |  |
|             |          | <b>Teléfono</b> Solicitar la matrícula, verificar el nombre del alumno <i>(a),</i> verificar el título del libro e informarle la fecha de entrega del MD.                                                                                               |  |  |
|             |          | En línea Realizar a través del OPAC directamente por el usuario (a).                                                                                                    |  |  |
|             |          | En caso de no contar con renovaciones el/ <i>la</i> bibliotecario<br>(a) le solicita al usuario la devolución del MD.                                                                                                    |  |  |
|             |          | 1.5. USO INTERNO DE MD                                                                                                    |  |  |
|             |          | Tomar el MD del lugar asignado.                                                                                                    |  |  |
|             |          | Registrar el USO interno el MD que el usuario utiliza dentro de las instalaciones de la biblioteca.                                                                                                    |  |  |
|             |          | Registrar el MD en el sistema <i>de Automatización de</i><br><i>Bibliotecas</i> , identificar en CIRCULACIÓN el uso interno y<br>cargar el código de barras de acuerdo con los lineamientos<br>de uso interno.                                          |  |  |
|             |          | Sensibilizar y acomodar el MD en estantería de su biblioteca por orden topográfico.                                                                                                    |  |  |
|             |          | 1.6. DEVOLUCIÓN DE MD.                                                                                                    |  |  |
|             |          | Recibir MD.                                                                                                    |  |  |

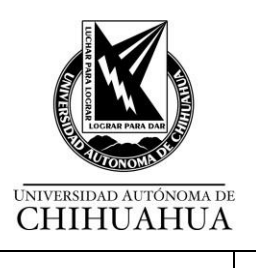

| RESPONSABLE | SERVICIO | ACTIVIDADES                                                                                                    |
|-------------|----------|----------------------------------------------------------------------------------------------------|
|             |          | Verificar el estado físico de MD.                                                                                                    |
|             |          | En caso de que el MD esté en mal estado.                                                                                                    |
|             |          | -Ingresar el código de barras en la pestaña Buscar en el<br>Catálogo.                                                                                                    |
|             |          | -Seleccionar en la pestaña Existencias, el código de<br>barras correspondiente.                                                                                                    |
|             |          | -Acceder a la sección Estados, elegir el menú Estatus<br>Retirado.                                                                                                    |
|             |          | -Elegir la opción Whitdrawn.                                                                                                    |
|             |          | -Seleccionar el botón establecer estado.                                                                                                    |
|             |          | En caso de pérdida, notificar al usuario que deberá<br>reponerlo, notificar al JB, éste le explica al usuario el<br>procedimiento a seguir.                                                               |
|             |          | Verificar datos de usuario que entrega y notificar adeudo (si<br>lo hubiera). Si tiene adeudo pagar en la Caja Única el<br>importe con el formato y clave de la biblioteca                                |
|             |          | Sensibilizar y acomodar MD en lugar asignado.                                                                                                    |
|             |          | Pago de adeudo (verificar matrícula y cantidad) dar clic en<br>opción pagar (en el segundo recuadro llenar con número de<br>folio de la papeleta de pago, dar espacio y escribir la<br>cantidad a pagar). |
|             |          | 1.7. En caso de fallo de electricidad se implementará el <u>SBB</u><br>ITR 03 Protocolo en caso de fallos <i>de circulación.</i>                                                                          |

# 2. Reparación.

| RESPONSABLE                         | SERVICIO    | ACTIVIDADES                                                                     |
|-------------------------------------|-------------|---------------------------------------------------------------------------------|
| Jefe <i>(a)</i> de                  | Circulación | 2.1. Seleccionar el ejemplar reparado.                                          |
| biblioteca y<br>bibliotecarios (as) |             | -Ingresar el código de barras en la pestaña Buscar en el<br>Catálogo.           |
|                                     |             | -Seleccionar en la pestaña Existencias, el código de barras<br>correspondiente. |
|                                     |             | -Acceder a la sección Estados, menú Estatus Retirado.                           |
|                                     |             | -Cambiar la opción de Whitdrawn a Elegir.                                       |
|                                     |             | -Seleccionar el botón establecer estado.                                        |

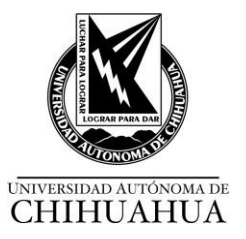

| RESPONSABLE | SERVICIO | ACTIVIDADES                                                                                                    |
|-------------|----------|----------------------------------------------------------------------------------------------------|
|             |          | 2.2. Cuando el ítem ha regresado a la biblioteca o ya se encuentra disponible para los usuarios <i>finales.</i> |

### 3. Proceso físico.

| RESPONSABLE         | SERVICIO    | ACTIVIDADES                                                                                                    |
|---------------------|-------------|----------------------------------------------------------------------------------------------------|
| Jefe <i>(a)</i> de  | Circulación | 3.1. RECEPCIÓN DE MATERIAL DOCUMENTAL.                                                                                                    |
| bibliotecarios (as) |             | 3.1.1. El /la jefe (a) de Biblioteca o bibliotecario (a), reciben:                                                                                                    |
|                     |             | EI MD.                                                                                                    |
|                     |             | SBB FOR 10 Oficio de entrega de MD, por parte de la<br>UPT y SBB FOR 15 Reporte de MD procesado por<br>Bibliotecas.                                                                  |
|                     |             | Etiquetas de códigos de barra.                                                                                                    |
|                     |             | Etiquetas de signatura topográfica.                                                                                                    |
|                     |             | 3.2. IDENTIFICA EL MATERIAL DOCUMENTAL.                                                                                                    |
|                     |             | 3.2.1. Basándose en el ejemplar uno:                                                                                                    |
|                     |             | Marca con lápiz en la parte superior izquierda de la<br>primera página la signatura topográfica, el número de<br>inventario.                                                         |
|                     |             | <i>Marca con lápiz en la parte superior del lado derecho</i> el<br>número de sistema, cotejándolo en el reporte SBB FOR<br>15 Reporte de material procesado para bibliotecas.        |
|                     |             | En el SBB FOR 15 Reporte de material procesado para<br>bibliotecas, subraya con marca textos, y verifica en el<br>OPAC la ficha catalográfica.                                       |
|                     |             | Ubica la signatura topográfica y coloca la signatura correspondiente al MD en la parte inferior del lomo a 3cm.                                                                      |
|                     |             | En caso de que el MD se encuentre en formato<br>electrónico, ubica la etiqueta con su signatura topográfica<br>y la coloca en la esquina inferior izquierda a 3cm de la<br>carátula. |
|                     |             | Coloca la etiqueta de Código de Barras que corresponde<br>a cada ejemplar en la parte superior izquierda de la<br>portada del Material Documental.                                   |
|                     |             | 3.3. SELLOS.                                                                                                    |
|                     |             | Estampa el sello de la Biblioteca en los cantos, página legal,<br>página 25 o la que designe la biblioteca y en la última página                                                     |

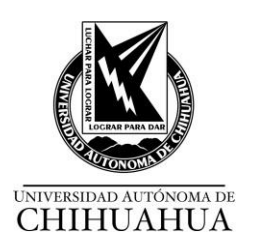

| RESPONSABLE | SERVICIO | ACTIVIDADES                                                                                                    |
|-------------|----------|----------------------------------------------------------------------------------------------------|
|             |          | con contenido, cuando se trate de libros.                                                                                                    |
|             |          | Es opcional, si se desea sellar otras páginas dentro del MD.                                                                                                    |
|             |          | 3.4. TIRA MAGNÉTICA.                                                                                                    |
|             |          | Selecciona aproximadamente el centro del libro, revista,<br>folleto, partitura y coloca la tira magnética (CD's, DVD's lo<br>coloca en la caja del mismo)                                                                                                    |
|             |          | Luego procede a señalar con marca textos (no importa el<br>color) en el canto superior del MD; una vez realizado este<br>proceso, deberá sensibilizar el MD y comprobar con el arco<br>de seguridad que efectivamente esté desactivada la tira<br>magnética. |
|             |          | 3.5. PROCESO FÍSICO PARA MATERIAL DOCUMENTAL DE DESCARTE.                                                                                                    |
|             |          | Retirar las etiquetas de códigos de barras y de signatura topográfica.                                                                                                    |
|             |          | Desensibilizar el MD.                                                                                                    |
|             |          | Estampar el sello de descarte u obsequio en la 1ª página y<br>en los cantos obstruyendo el sello de la biblioteca.                                                                                                    |
|             |          | Cuando un MD, ha sido dado de baja del Sistema de<br>Automatización de Bibliotecas, para su descarte, se le deberán<br>realizar las actividades descritas en el punto 3.6, antes de<br>exhibirlo para su donación.                                           |
|             |          | Para mayor información, consulte el SBB MAN 02 Desarrollo de colecciones.                                                                                                    |

#### Tabla de revisiones y/o modificaciones

| No. de<br>Revisión | Descripción de la Revisión                                                                                                    | Fecha de<br>Revisión |
|--------------------|----------------------------------------------------------------------------------------------------|----------------------|
| 1                  | Se agregó: Se ajusta la numeración de las actividades. 1 Servicios, se agregan datosen información general del usuario, 1.3, 1.5, 1.9 Renovación de MD. 2 Restauración. 3 Se sustituye por Proceso Físico y se referencia al SBB MAN 02 Desarrollo de Colecciones.                                                                                                    | 29/11/2017           |
| 2                  | Se agrega Tabla de Revisiones y/o Modificaciones                                                                                                    | 01/02/2018           |
| 3                  | <ul> <li>Se elimina debido a que no cuenta con recursos propios, si se genera multa o pérdida del material documental ya no se recupera:</li> <li>1.7 DEPURACIÓN DE USUARIOS</li> <li>4. Usuarios externos (Biblioteca Central) Si el usuario tiene adeudos se le retiene en el sistema un año y cada mes se le efectúan llamadas persuasivas para lograr la devolución. Si no liquida el adeudo se da de baja en el sistema.</li> <li>De la tabla de usuarios se elimina el 04 EXTERNO.</li> </ul> | 16/04/2018           |

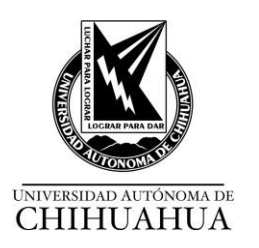

| No. de<br>Revisión | Descripción de la Revisión                                                                                                    | Fecha de<br>Revisión |
|--------------------|----------------------------------------------------------------------------------------------------|----------------------|
| 4                  | Se corrigió la numeración consecutiva del punto 1. Se agregó en el 1.2<br>INFORMACIÓN GENERAL DEL USUARIO Contraseña: será la matricula del<br>usuario. Se elimina en el 1.9 RENOVACIÓN DE MD. Renovación en línea<br>PRIMO (lo realiza el usuario). Se eliminó en el 3.1 RECEPCIOÓN DE MATERIAL<br>DOCUMENTAL en la parte del 3.1.1 oficios de MD procesado de acuerdo al<br>formato SBB FOR 09 (oficios de altas de MD entregado a las bibliotecas). Se<br>agregó el punto 1.13 En caso de fallo de electricidad se implementará el SBB<br>ITR 03 Protocolo en caso de Fallos en el servicio de Circulación. | 12/08/2019           |
| 5                  | Se agrega en el área de Préstamo, los lineamientos para la solicitud en línea.                                                                                                    | 22/09/2020           |
| 6                  | Se ajustan en el punto 1.2 Alta de usuarios, los criterios de Código de barras, se incluye el criterio de género. 1.4 Se ajustan los criterios en las notas generales de la 1 a la 3. 1.6 Se ajusta la tabla de criterios de préstamo, acorde los lineamientos establecidos por la situación de contingencia. 1.8 Se añaden criterios de depuración de usuarios, así como la suspensión de multas para usuarios con más de 10 años.                                                                                                    | 24/08/2021           |
| 7                  | Se ajustan los criterios en código de barras del usuario y en las notas generales de la 1 a la 3.                                                                                                    | 29/08/2022           |
| 8                  | Se elimina: Información General del Usuario, Información Local del Usuario. Se incluyen los nuevos lineamientos.<br>Se sustituye Aleph por Sistema de Automatización de Bibliotecas. Se elimina la nota de sellos. Se especifica fotografía. Se ajustan los numerales. Se utiliza lenguaje incluyente. Se incluyen ajustes en el bloqueo de usuarios. Se incluye la renovación en línea. Se ajusta el cambio de estatus de material dañado. Se sustituye restauración por reparación, se ajusta el mecanismo. Se ajusta el título del SBB ITR 03. Se elimina el punto 3.5.                                     | 21/02/2025           |